| Summary of Configuration Information and Changes                                                                                            |                          |  |  |
|----------------------------------------------------------------------------------------------------|--------------------------|--|--|
| Modem Login Page:                                                                                                    | <mark>192.168.1.1</mark> |  |  |
| Modem Administrator User Name:                                                                                                    | admin                    |  |  |
| Modem Administrator Password: DSL password (Default is password, if you reset modem)                                                        |                          |  |  |
| Where to go in Menu: [Wireless] > [Advanced]                                                                                                |                          |  |  |
| Changes:                                                                                                    |                          |  |  |
| <ul> <li>[Channel]: Switch from [Auto] to Least Congested Channel (Usually 3,4, 8 or 9)</li> <li>[Channel Width]: Set to [20Mhz]</li> </ul> |                          |  |  |

 Using an Ethernet cable plug into one of the yellow Local Area Network Ports at the back of the SmartRG SR505N modem. Connect to the Local Area Network (NCF\_XXXX) on your computer. Your computer should indicate an Ethernet connection as opposed to a wireless one.

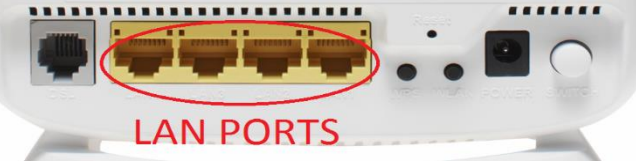

- 2. Open an Internet browser on your computer (Google Chrome, Mozilla Firefox, Safari or Internet Explorer) and connect to the modem by typing 192.168.1.1 in the address bar.
- Click on the "Manage Gateway(Advanced)" Log in to the Administrative Account Username: admin Password: DSL password (Default is password, if you reset modem)

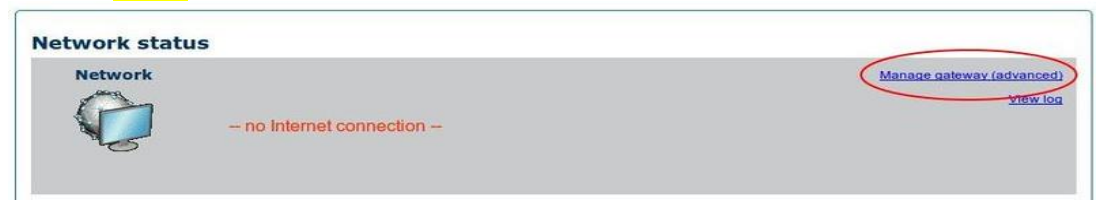

4. From the [Device Info] page, navigate to [Wireless] menu option on the left.

| Device Info<br>Advanced Setup         | Device Info                                                            |                                                                                                    |
|---------------------------------------|------------------------------------------------------------------------|----------------------------------------------------------------------------------------------------|
| Wireless<br>Diagnostics<br>Management | Board ID:                                                              | 963168MBV_17AZZ                                                                                                    |
|                                       | Symmetric CPU Threads:                                                 | 2                                                                                                    |
|                                       | Build Timestamp:                                                       | 130818_1830                                                                                                    |
|                                       | Software Version:                                                      | 2.5.0.2013:08:18:17:03:48_4.12L.08.A2pv6F039b.d24j                                                                                                    |
|                                       | Configuration File Origin:                                             | Gentek                                                                                                    |
|                                       | Bootloader (CFE) Version:                                              | 1.0.38-114.170                                                                                                    |
|                                       | DSL PHY and Driver Version:                                            | A2pv6F039b.d24j                                                                                                    |
|                                       | Wireless Driver Version:                                               | 6.30.102.7.cpe4.12L08.0                                                                                                    |
|                                       | Uptime:                                                                | 0D 14H 25M 52S                                                                                                    |
|                                       | System Base MAC Address:                                               | 00:23:6a:11:22:33                                                                                                    |
|                                       | Device Info<br>Advanced Setup<br>Wireless<br>Diagnostics<br>Management | Device Info Advanced Setup Wireless Diagnostics Hanagement Build Timestamp: Software Version: Configuration File Origin: Bootloader (CFE) Version: USL PHY and Driver Version: Uptime: System Base MAC Addresss: |

5. Click on the [Advanced] submenu link on the left hand side, under the Wireless Options

## Steps to Changing Wireless Channels on SmartRG SR505N

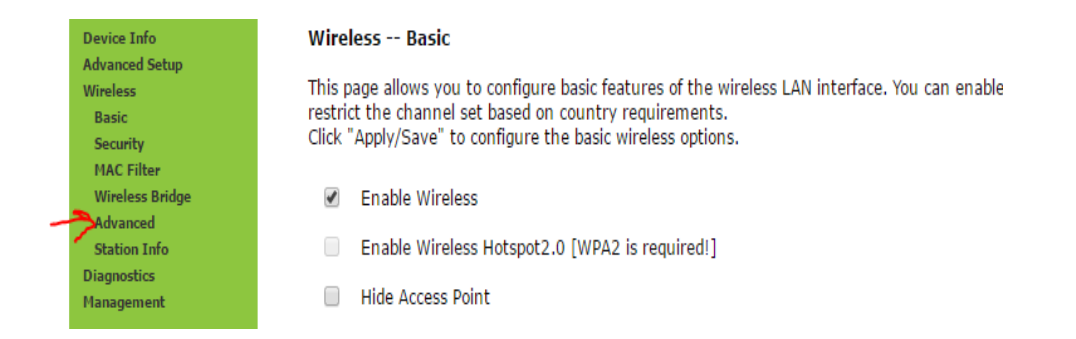

- 6. On the [Wireless Advanced Settings] page, make the following changes:
  - [Channel:] change from [Auto] to channel with the least interference as determined by your wireless interference tests. Try 3,4, 8 or 9
  - [Channel Width:] change from [Auto] to 20mhz

| Device Info                                     | Wireless Advanced                                                                                |                                                                                                    |
|-------------------------------------------------|--------------------------------------------------------------------------------------------------|----------------------------------------------------------------------------------------------------|
| Advanced Setup<br>Wireless<br>Basic<br>Security | This page allows you to config<br>RTS threshold, set the wakeu<br>Click "Apply/Save" to configur | pure advanced features of the wireless LAN interface. You can select a particular channel on whi<br>p interval for clients in power-save mode, set the beacon interval for the access point, set XPres<br>re the advanced wireless options. |
| Wireless Bridge                                 | Band:                                                                                            | 2.4GHz 🔻                                                                                                    |
| Advanced                                        | Channel:                                                                                         | Auto  Current: 1 (interference: severe)                                                                                                    |
| Station Info                                    | Auto Channel Timer(min)                                                                          | Auto                                                                                                    |
| Diagnostics                                     | 802.11n/EWC:                                                                                     | 1 •                                                                                                    |
| Management                                      | Bandwidth:                                                                                       | 2 in Both Bands Current: 20MHz                                                                                                    |
|                                                 | Control Sideband:                                                                                | 3 Current: N/A                                                                                                    |
|                                                 | 802.11n Rate:                                                                                    | 4 <b>v</b>                                                                                                    |
|                                                 | 802.11n Protection:                                                                              | 5                                                                                                    |
|                                                 | Support 802.11n Client Only:                                                                     | 0<br>; 7                                                                                                    |
|                                                 | RIFS Advertisement:                                                                              | 8                                                                                                    |
|                                                 | OBSS Coexistence:                                                                                | 9 🔻                                                                                                    |
|                                                 | RX Chain Power Save:                                                                             | 10 T Power Save status: Full Power                                                                                                    |
|                                                 | RX Chain Power Save Quiet<br>Time:                                                               |                                                                                                    |
|                                                 | RX Chain Power Save PPS:                                                                         | 10                                                                                                    |
|                                                 | 54g™ Rate:                                                                                       | 1 Mbps 🔻                                                                                                    |
|                                                 | Multicast Rate:                                                                                  | Auto 🔻                                                                                                    |
|                                                 | Basic Rate:                                                                                      | Default 🔻                                                                                                    |
|                                                 | Fragmentation Threshold:                                                                         | 2346                                                                                                    |
|                                                 | RTS Threshold:                                                                                   | 2347                                                                                                    |
|                                                 | DTIM Interval:                                                                                   | 1                                                                                                    |
|                                                 | Beacon Interval:                                                                                 | 100                                                                                                    |
|                                                 | Global Max Clients:                                                                              | 128                                                                                                    |
|                                                 | XPress™ Technology:                                                                              | Disabled V                                                                                                    |
|                                                 | Transmit Power:                                                                                  | 100% •                                                                                                    |
|                                                 | WMM(Wi-Fi Multimedia):                                                                           | Enabled <b>v</b>                                                                                                    |
|                                                 | WMM No Acknowledgement:                                                                          | Disabled <b>v</b>                                                                                                    |
|                                                 | WMM APSD:                                                                                        | Enabled <b>v</b>                                                                                                    |
|                                                 |                                                                                                  | Apply/Save                                                                                                    |

Notes:

• Wireless channels shouldn't have to be changed often (more than once every 6-12 months). If you find yourself making these changes too frequently, you may have to invest in a mid to high end router with additional channels on the 5Ghz frequency. Contact NCF for recommendations if needed.